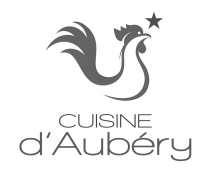

## **CUISINE D AUBÉRY A MIGRÉ**

## L'article

https://cuisinedaubery.com/migration\_2024/

Cuisine d Aubéry a migré pour offrir une expérience de navigation améliorée

J'ecris cet article suite à beaucoup de messages privés de lecteurs qui m'avertissaient que le blog ne marchait pas pendant plusieurs jours

J'ai migré le blog et toutes ses recettes vers un nouvel hébergeur. Le service précédent, qui hébergeait Cuisine d'Aubéry depuis plusieurs années, n'était plus capable de gérer l'augmentation du trafic. La bande passante était insuffisante, ce qui rendait le chargement des pages lent, voire bloquait parfois complètement le site.

Ce changement était donc indispensable pour offrir une meilleure expérience aux visiteurs J'ai donc décidé de migrer le blog vers un nouvel hébergeur, une opération censée ne prendre qu'une heure. Cependant, des imprévus techniques ont considérablement allongé le processus, me forçant à transférer manuellement une grande partie des ressources. Résultat, le blog est resté inaccessible pendant trois jours.

Je m'excuse sincèrement pour ce désagrément et vous remercie pour votre patience. À présent, tout est rentré dans l'ordre, et vous constaterez une nette amélioration. Grâce à un serveur bien plus rapide, la navigation sur le site est désormais plus fluide et agréable, vous offrant une meilleure expérience

## Les étapes

Je connais des blogueurs qui n'ont pas reussi à migrer leurs blogs et se sont retrouvés bloqués. Je vous indique ici les étapes que j'ai suivi(es) afin de mener à bien le processus Ce processus suppose que votre blog tourne avec WORDPRESS

- 1- Installer WORDPRESS sur le nouvel hebergeur. Choisir une version de php qui est la même que celle du wordpress à migrer (sinon certains plugins ne vont pas marcher et je ne pouvais même plus acceder au nouveau site)

- 2- Installer le plugin "MIGRATE GURU" sur le wordpress existant et sur le nouveau
- 3- Choisir la "méthode FTP" qui est la plus efficace

- 4- Avant de migrer, je vous conseille de desactiver les plugins existants de firewall et de securite (car une fois copiés, ils vont interdire l'acces au nouveau site). Puis proceder à la migration. Le plugin va (presque tout) migrer, cela prend entre 10 minutes et 30 minutes en fonction de la taille de votre site.

- 5- Le probleme du plugin, c'est qu'il ne copiera pas les repertoires que vous avez créés

"manuellement" sur le serveur. Il faudra les copier manuellement

- 6- Ensuite, il faut configurer le domaine vers le nouvel hebergeur (a configurer sur le site qui gere votre nom de domaine)

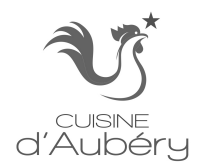

## **CUISINE D AUBÉRY A MIGRÉ**

- 7- Sur le nouveau site, etre sur d'avoir une redirection de http vers httpS : dans le fichier .Htaccess, ecrire : RewriteEngine On # Redirect

- 8- Dans wp-config.php, j'ai du ajouter : define('COOKIE\_DOMAIN', 'cuisinedaubery.com');, afin de rediriger www.cuisinedaubery.com vers https://cuisinedaubery.com